## Algorithm for updating the firmware of DEFENDER thermal devices:

- 1. Turn on the DEFENDER device.
- 2. Connect the DEFENDER device to the computer via a USB Type-C cable. After connection, the computer will detect the storage and provide access to the internal memory of DEFENDER.
- 3. Copy the upgrade.pkg file for the corresponding DEFENDER model into the "Storage" folder of the device's internal memory. You can download the file for the specific model from the following link:

https://nvectech.com/downloads

- 4. Disconnect the device from the computer.
- 5. In the DEFENDER menu, find the "System" menu (folder with an "S" icon), then the "Update" submenu, and press "Yes".
- 6. Wait for the update to complete. The device will reboot.
- 7. The firmware update is complete; you can use the device.